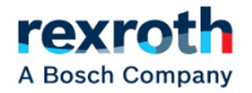

# CS660/CS661 Spreader Controller

# **Operator Manual**

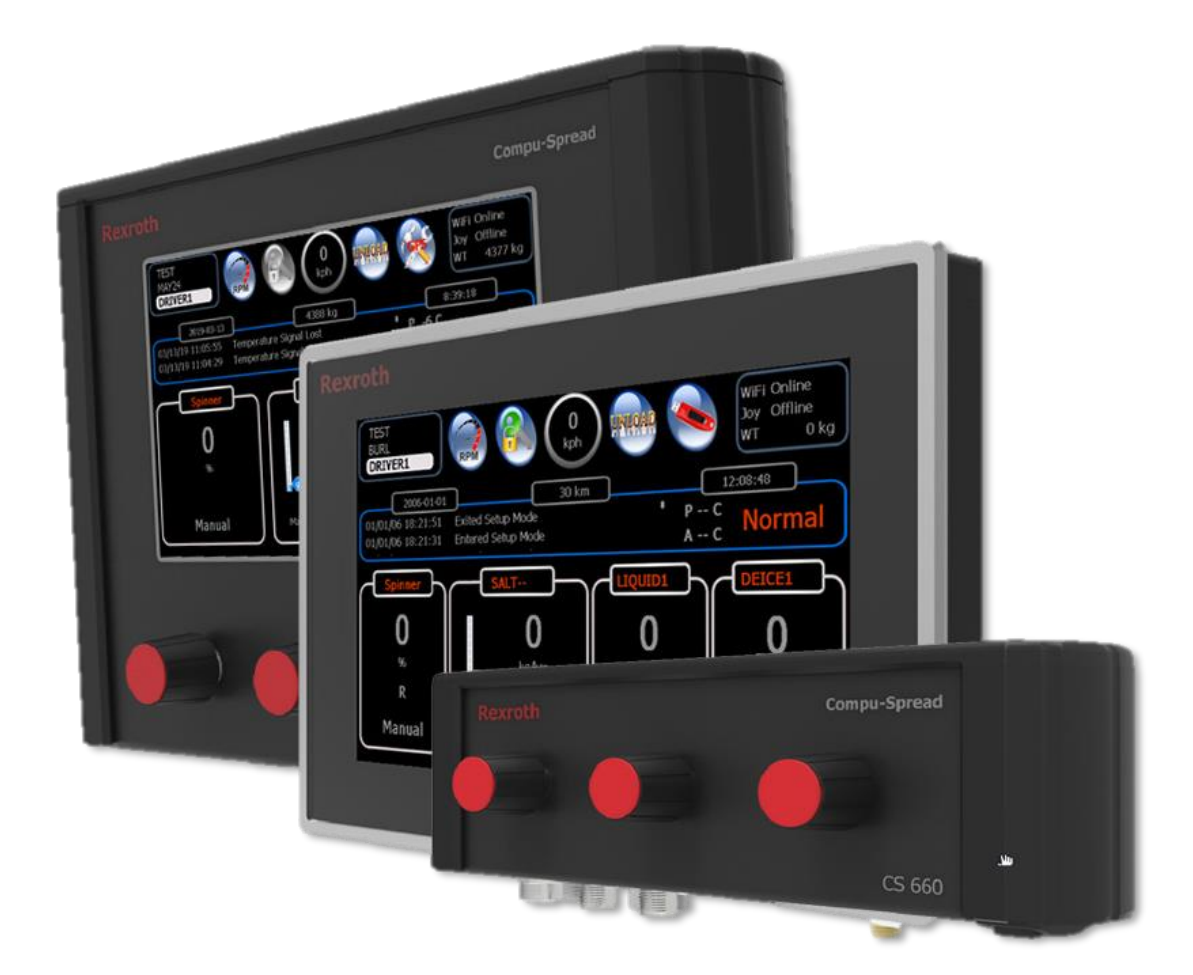

# **Table of Contents**

| 1    | Operator Interface and Basic Operation               | 3  |
|------|------------------------------------------------------|----|
| 2    | Additional feature functions                         | 7  |
| 2.1  | Conveyor Forward and Reverse                         | 7  |
| 2.2  | Spinner Forward and Reverse                          | 7  |
| 2.3  | Spinner & Conveyor Forward and Reverse               | 7  |
| 2.4  | Dual Spinner                                         | 8  |
| 2.5  | 3 Boom Anti-ice                                      | 8  |
| 2.6  | Air Gate                                             | 8  |
| 2.7  | Gate Read back and Automatic Gate                    | 9  |
| 2.8  | Lane Control                                         | 9  |
| 2.9  | (4 knob) Spreader + 1Boom Anti-ice                   | 10 |
| 2.10 | (4 knob) Spreader + 3Boom Anti-ice                   | 10 |
| 2.11 | (4 knob) Spreader + Cross Conveyor                   | 11 |
| 2.12 | (4 knob) Spreader + 3 Boom Anti-ice + Cross Conveyor | 11 |
| 3    | Selecting Profiles                                   | 11 |
| 4    | Joystick Operation                                   | 12 |
| 5    | Data Retrieval/Clear Trip Summary                    | 12 |
| 6    | Error Messages                                       | 14 |

Bosch Rexroth Canada Corp. reserves the right to revise this information at any time and for any reason and reserves the right to make changes at any time, without notice or obligation, to any of the information contained in this piece of literature. The information shown in this manual features the latest version of software as of publication; therefore, some features shown will not exist on older versions of software in use by some customers. Please check for updates at: www.boschrexroth.ca/cs

# 1 Operator Interface and Basic Operation

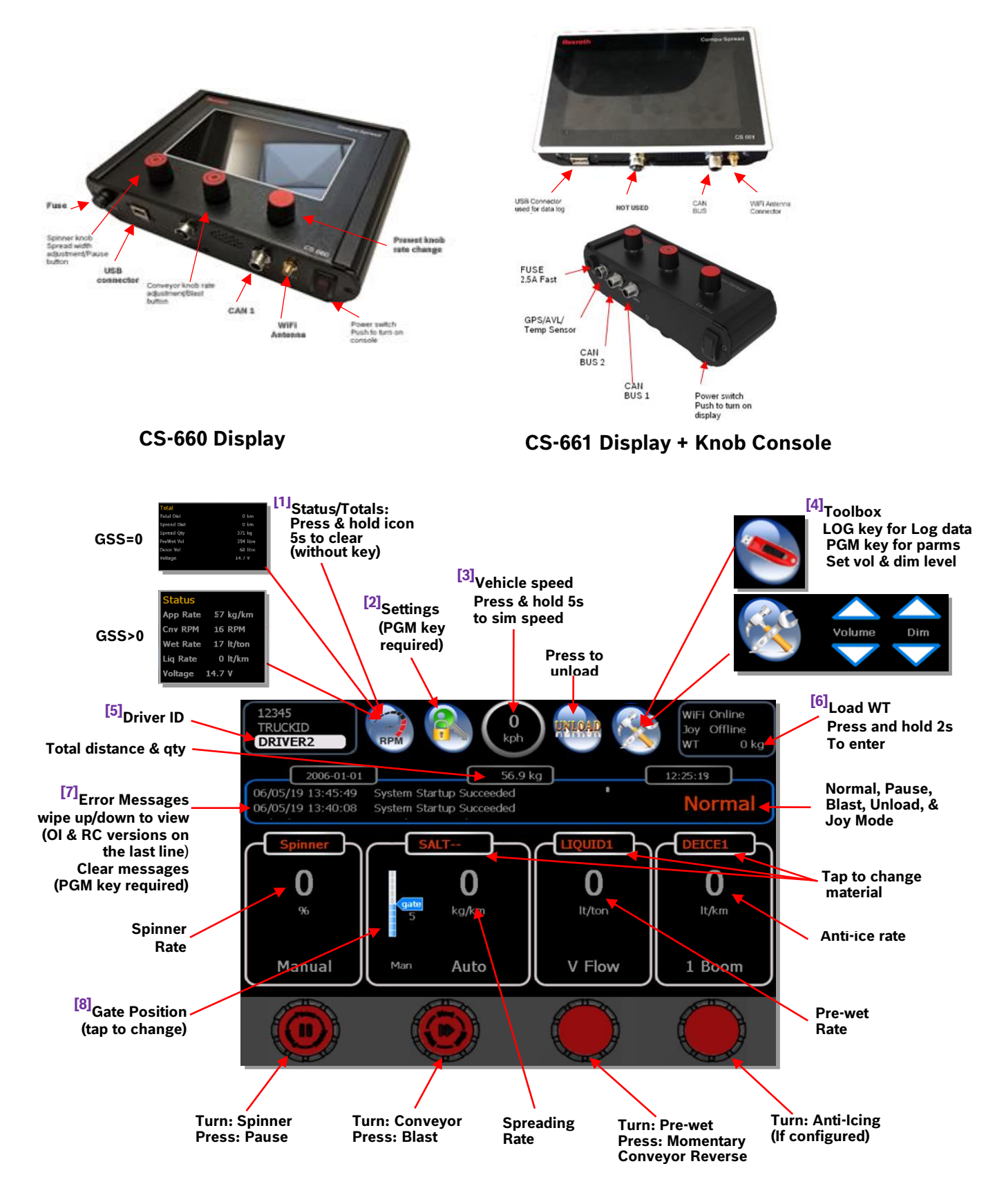

<sup>[1]</sup> **Status/Totals** – Display real time status and trip summary. Press and hold icon for 5 seconds to clear.

| Total       |               | Status   |            |
|-------------|---------------|----------|------------|
| Total Dist  | 0 km          | App Rate | 59 kg/km   |
| Spread Dist | 0 km          | Cnv RPM  | 284 RPM    |
| Spread Qty  | 371 kg        | Wet Rate | 0 lt/ton   |
| PreWet Vol  | 354 litre     | Lie Data | 0.14/1/200 |
| Deice Vol   | 68 litre      |          | υπγκη      |
| Voltage     | 14.7 V        |          |            |
|             |               |          |            |
| Veh         | nicle stopped | Vehicle  | in motion  |

<sup>[2]</sup> Settings – Switch to program mode (a PGM key required)

[3] Speed- Displays current ground speed. You can simulate ground speed by pressing and holding in the circle for 5 seconds. The following arrows will appear which will allow you to adjust the speed: Press and hold for 5 seconds!

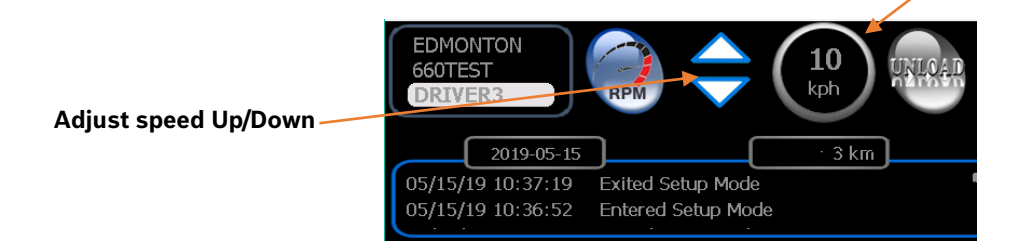

<sup>[4]</sup> **Toolbox**-This button changes depending on whether a Program key is inserted into the display or not. When not inserted, the icon is displayed. Pressing this icon will show the following:

Adjust Volume & Brightness

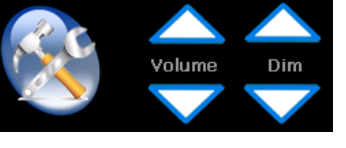

When a Log or Program key are inserted, you will 💛 se

and Log transfer section in this manual for more information. This button also displays status if GPS or AVL connection is active.

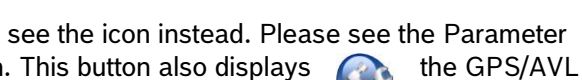

<sup>[5]</sup>**Driver ID**- This shows the current Driver ID, and allows the selection and naming of Driver IDs. To select one of four Driver IDs, press on the Driver name and a list will drop down.

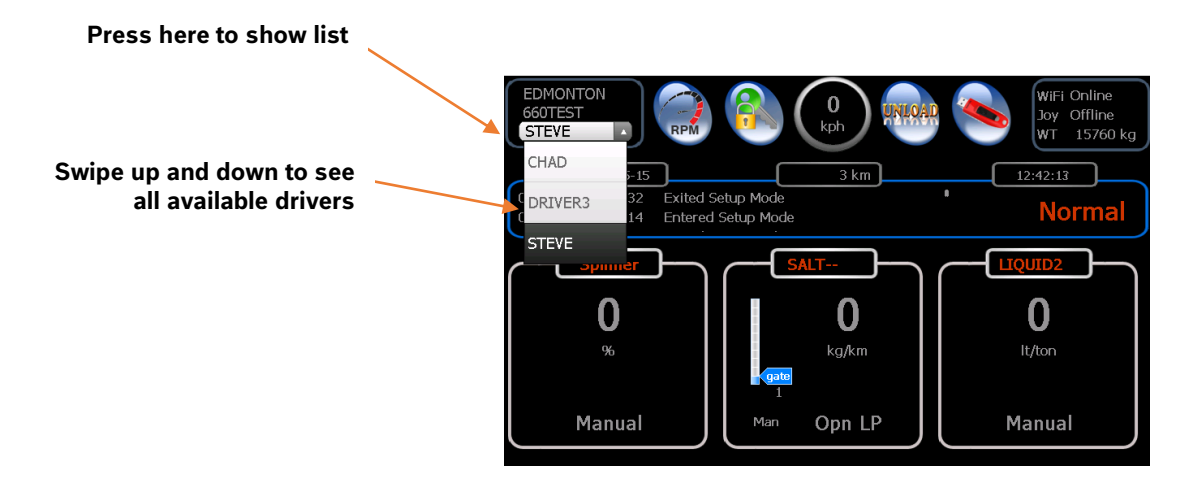

If the 4<sup>th</sup> driver ID is configured as "USER", then the keyboard will appear when clicked. This allows the operator to enter a custom name:

|                                                       | EDMONTO<br>660TEST<br>DRIVERS | ON<br>B |    | RPM |   |     |   | 0<br>kph | ) ( | MLQA |   | WiFi Online<br>Joy Offline<br>WT 16000 kg |
|-------------------------------------------------------|-------------------------------|---------|----|-----|---|-----|---|----------|-----|------|---|-------------------------------------------|
|                                                       | 05/15/19                      | 0       | 1  | 2   | 3 | 4   | 5 | 6        | 7   | 8    | 9 | 9:37:51                                   |
| l ype in custom name then<br>press here when complete | 05/15/19                      | Q       | W  | E   | R | Т   | Y | U        | I   | 0    | Р | Normal                                    |
| P                                                     |                               | Α       | s  | D   | F | G   | Н | J        | к   | L    |   |                                           |
|                                                       |                               |         | z  | X   | С | V   | в | N        | м   | F    | - | 0                                         |
|                                                       |                               | ES      | SC |     | - |     |   |          | •   | E    | H | lt/ton                                    |
|                                                       |                               | lanu    | al |     |   | Mar | 1 | Opn      | LP  |      |   | Manual                                    |

<sup>[6]</sup>Load WT – This displays the current calculated weight of the solid material on the truck. The operator enters the current weight, and as spreading is performed, the weight decreases. To enter the weight, press and hold the weight for 5 seconds and a keypad will pop up:

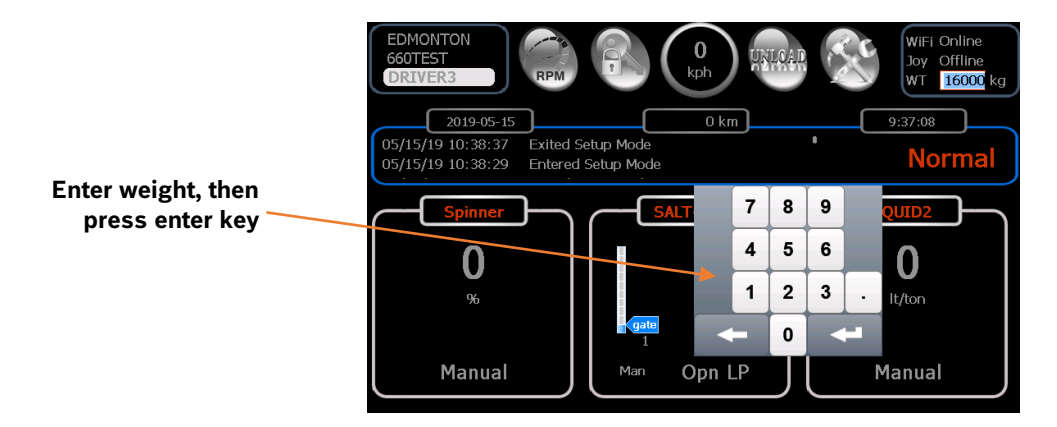

<sup>[7]</sup>**Error Messages** – During the operation when an error occurs, a message will appear in the notification area. Tap anywhere in the rectangle to acknowledge the warning.

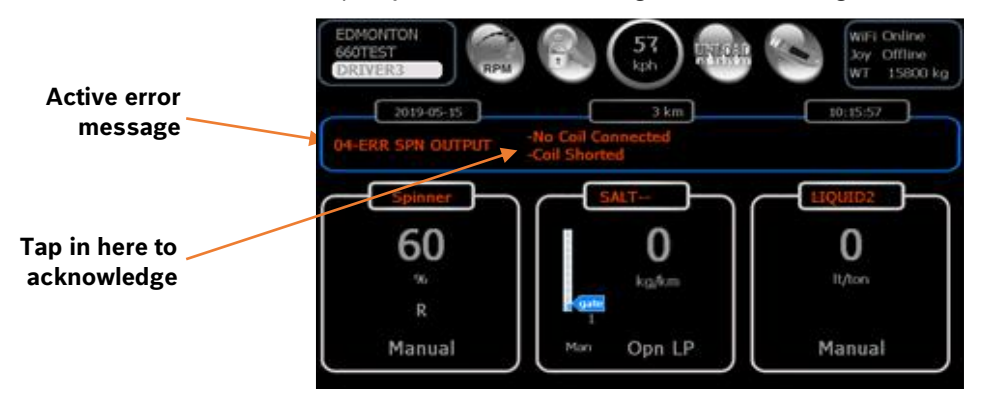

Whenever there are warnings or errors, they are added to a list (log) in the notification area. To clear the log, press and hold anywhere in the rectangle for 5 seconds with a PGM key inserted.

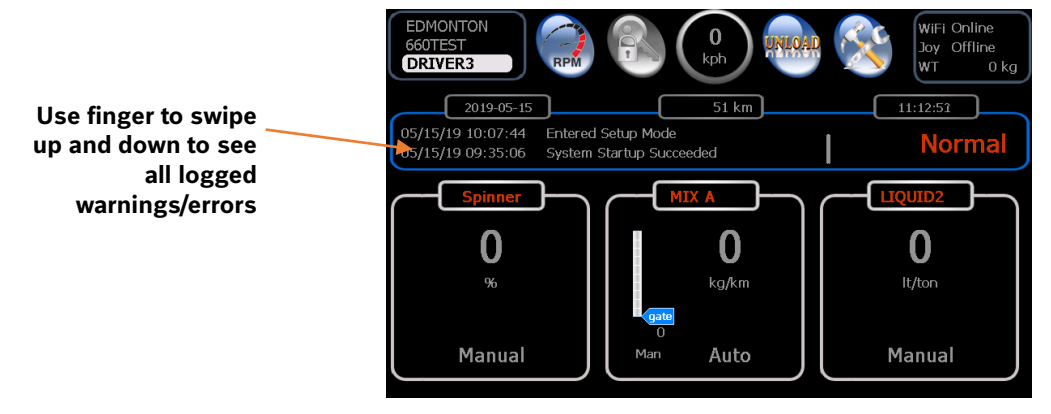

When the auxiliary option 'Full Screen Low Oil/Dump Limit/Body Up Msg' is enabled then the warning messages will be displayed on full screen. These warning messages can be cleared only if the warnings are rectified.

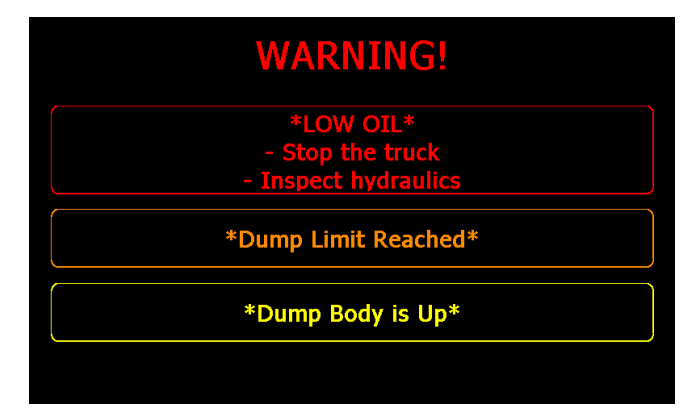

[8] Gate Position- This indicates current gate position and control type (Auto, Readbk, AirGate, Man). The gate position can be adjusted here when using a Manual gate. Please refer to the Manual Gate Control section under Spreader Operation in this manual. Please refer to the 660 Calibration Manual for setting up the gate control type.

# 2 Additional Feature Functions

#### 2.1 Conveyor Forward and Reverse

The Conveyor can work in either forward or reverse direction selected by a rocker switch wired to a digital input of the 660 system. The Reverse operation is indicated by a red "R" in the conveyor control panel.

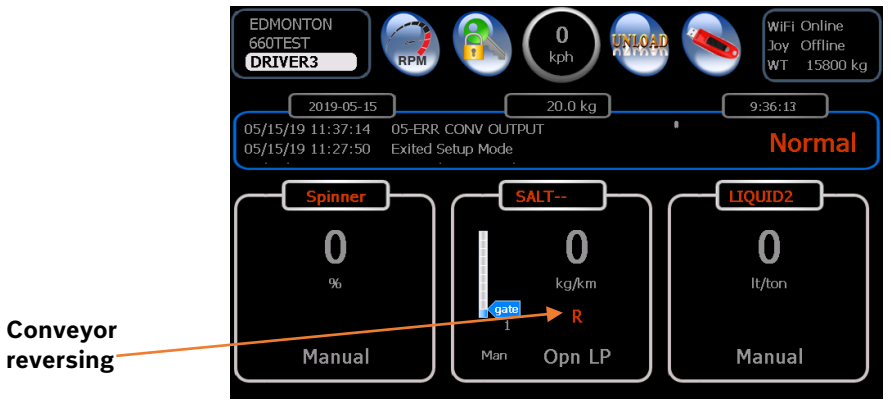

#### 2.2 Spinner Forward and Reverse

The Spinner can work in either forward or reverse direction selected by a rocker switch wired to a digital input of the 660 system. The Reverse is indicated by a red "R" in the spinner control panel.

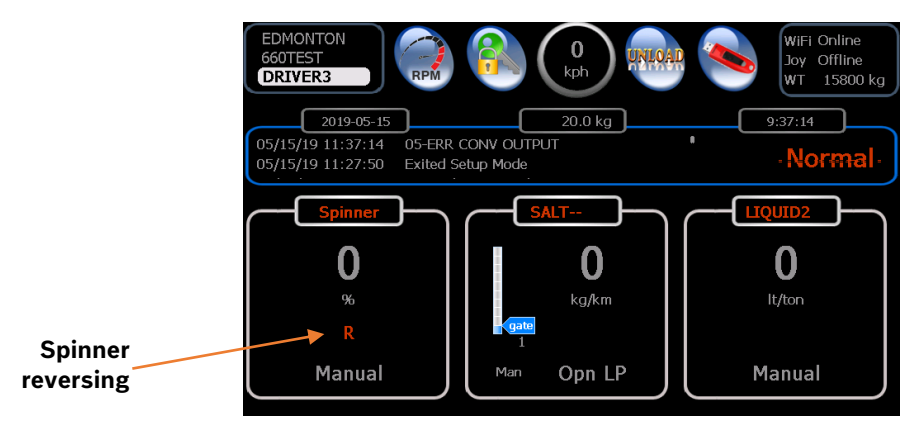

#### 2.3 Spinner & Conveyor Forward and Reverse

Both spinner and conveyor can work in either forward or reverse direction separately selected by a switch. The Reverse is indicated by a red "R" in the Spinner and Conveyor control panels.

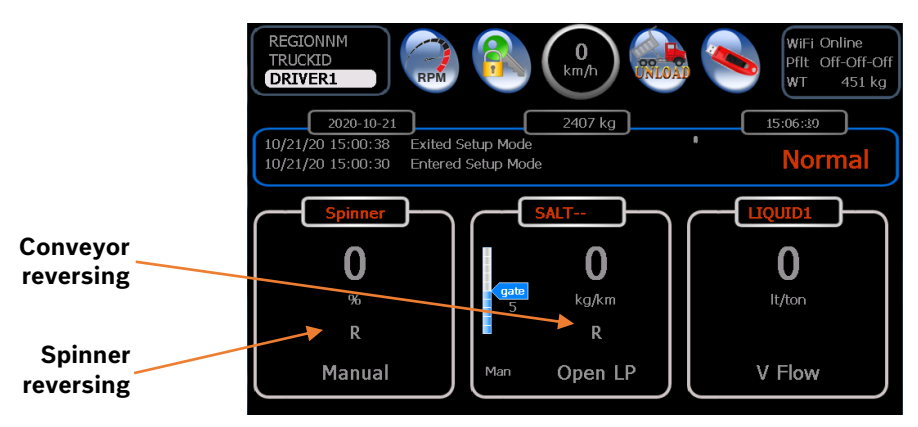

#### 2.4 Dual Spinner

Dual spinner is selected by a switch. A red 'D' is displayed in the spinner panel when it is selected.

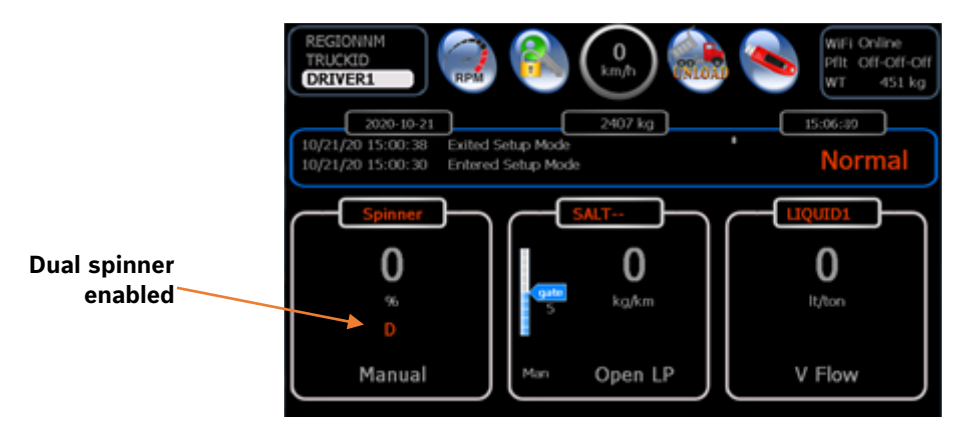

#### 2.5 3 Boom 3 Boom Anti-ice

This is a dedicated 3 boom Anti-ice set up. It has 3 boom switches built in the armrest or a separate enclosure.

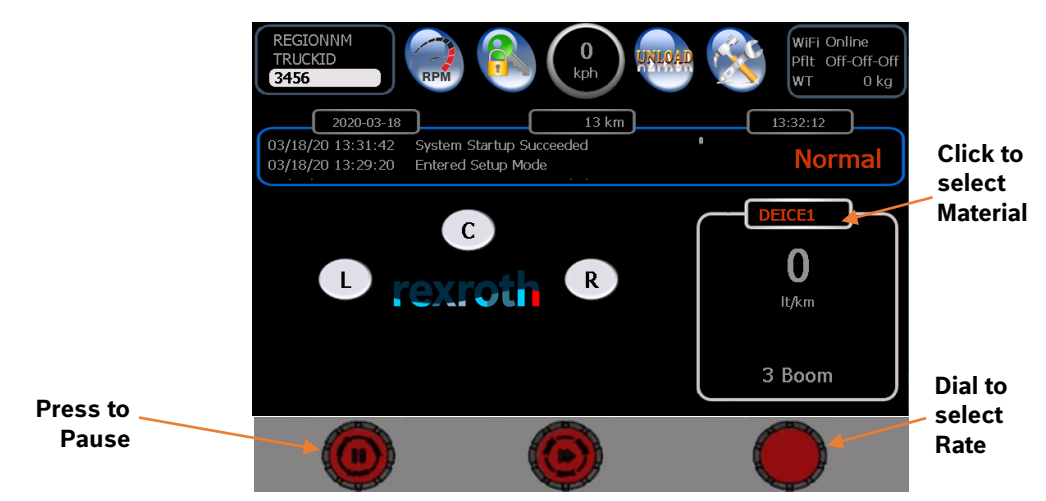

#### 2.6 Air Gate

It uses an electrical switch to control an air cylinder to toggle between two gate positions. Turning on/off the switch would toggle between two materials, and automatically set the operation gate to the calibrated gate for the material selected.

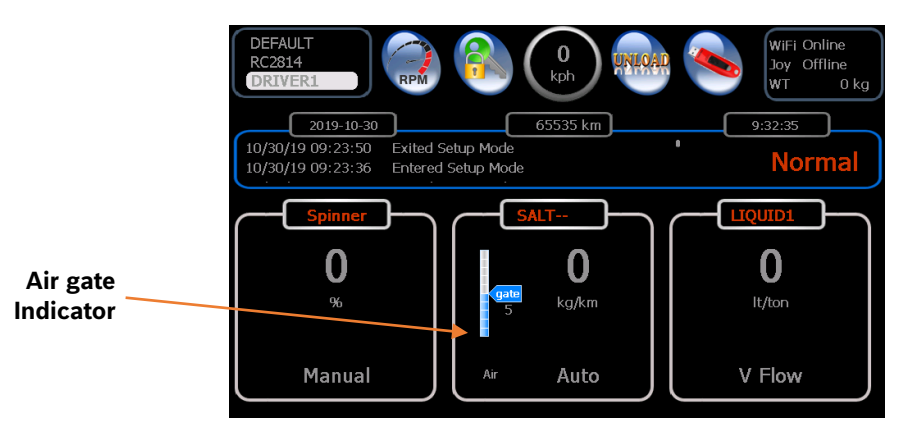

#### 2.7 Gate Read back and Automatic Gate

**Gate Read back -** A gate position sensor to monitor the actual gate position in real time. With the Read back sensor operators do not need to enter on screen when adjusting gate position for different materials.

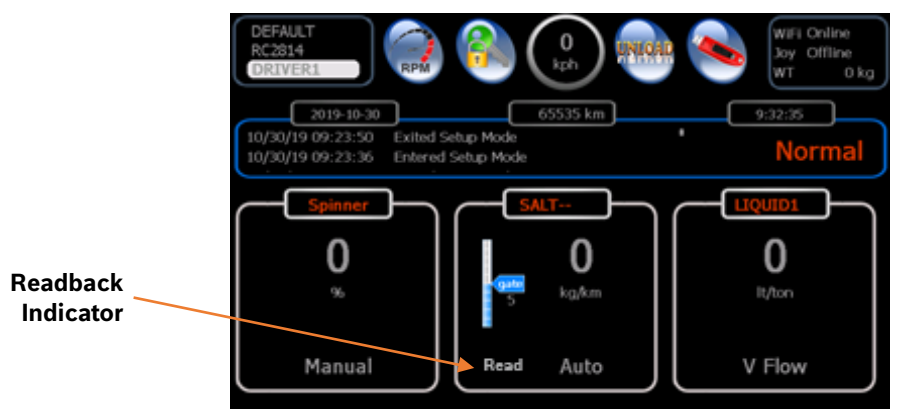

Automatic Gate - A hydraulic gate cylinder with built in position sensor automatically move the gate up and down based on the spreading rate, vehicle speed and material selected.

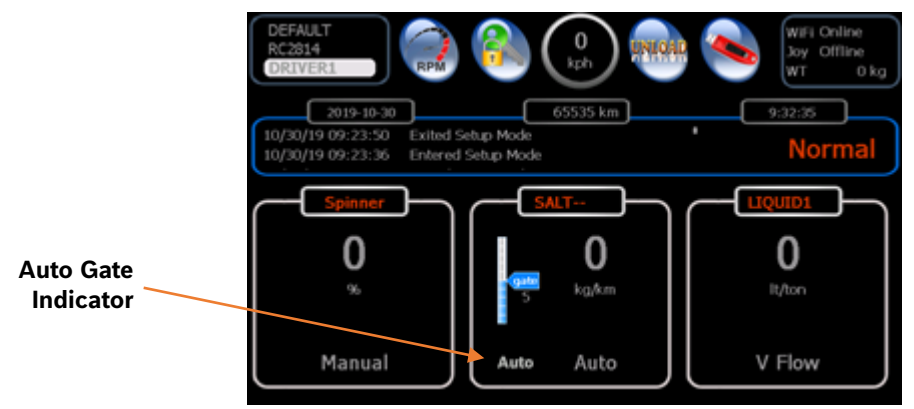

In case of a need to move the gate manually due to jam or other reason the operator can tap on the gate bar on the screen to pop up the up/down arrows, adjust to a desired position, and tap on the bar again to hide arrows.

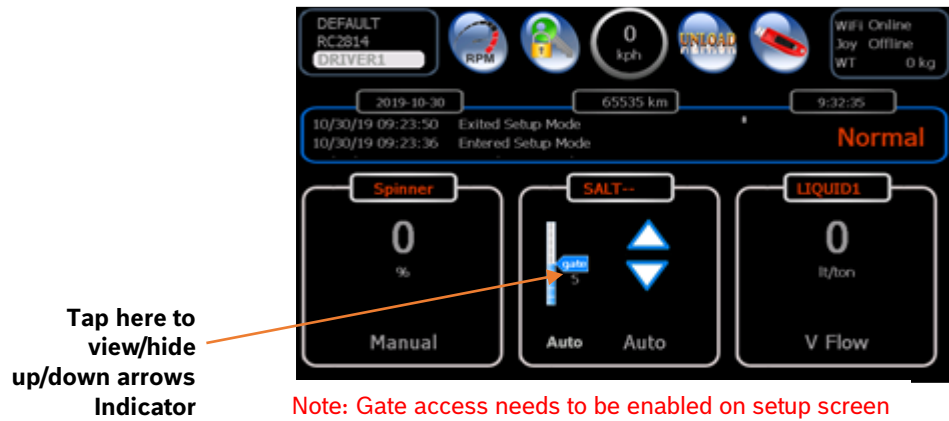

#### 2.8 Lane Control

Operator can adjust spreading width by an increment of half lane or one lane depending on the configuration. With the lane control the solid application rate is lbs per lane mi or kg per lane km.

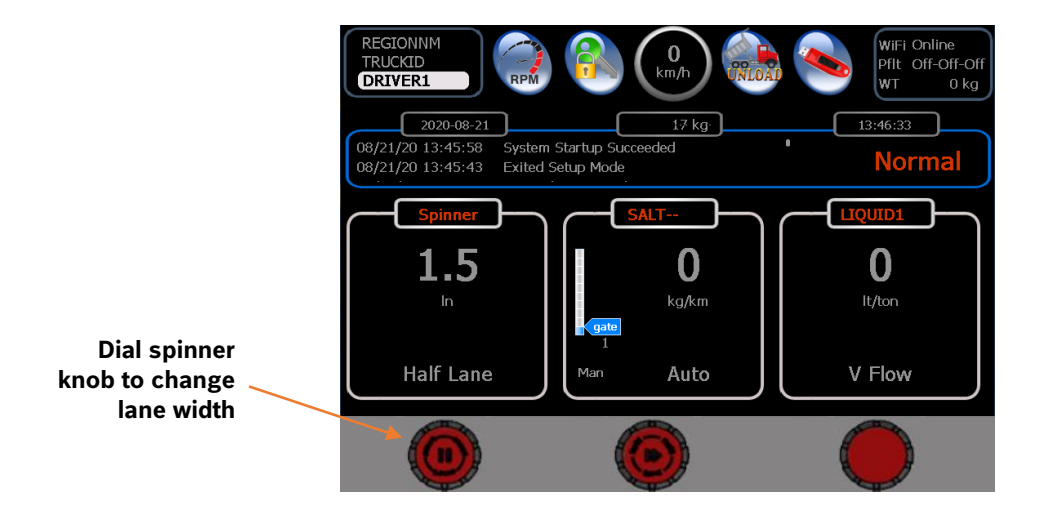

#### 2.9 (4 knob) Spreader + 1Boom Anti-ice

This 4 knob configuration allows to run a standard spreader (Spinner, Conveyor, Prewet) and a single boom Anti-ice simultaneously. The 4 knobs (left  $\rightarrow$  right) are for Spinner, Conveyor, Prewet and Anti-ice.

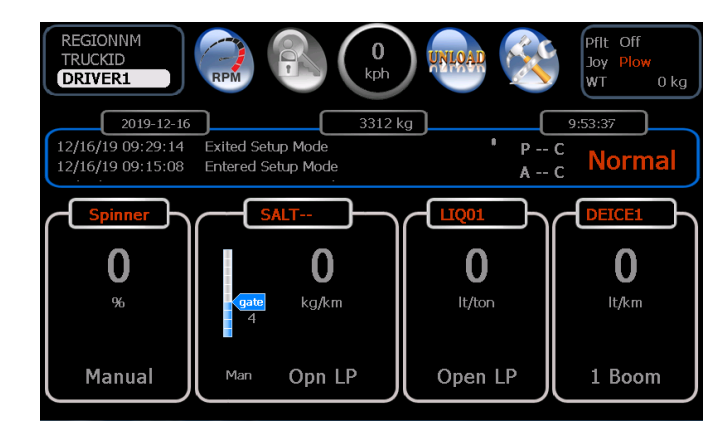

#### 2.10 (4 knob) Spreader + 3Boom Anti-ice

The 4 knobs (left  $\rightarrow$  right) are for Spinner, Conveyor, Prewet and Anti-ice. It has 3 external switches built in the armrest or a separate enclosure to switch booms On/Off. When a boom is ON the color of the boom indication letter changes to RED.

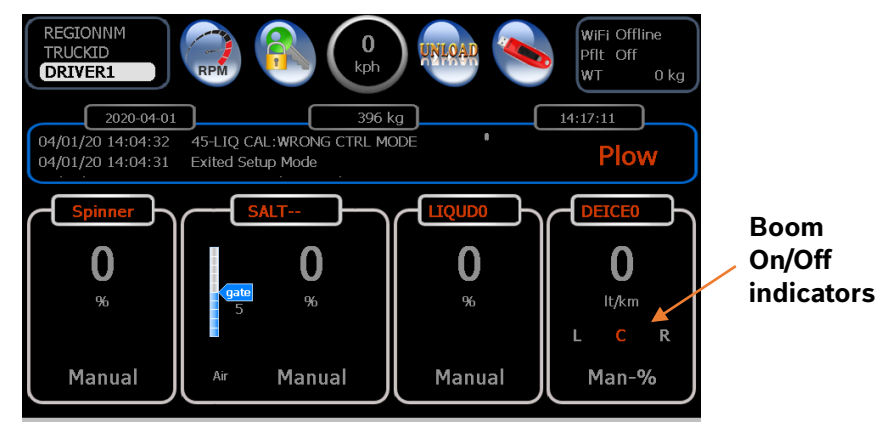

#### 2.11 (4 knob) Spreader + Cross Conveyor

The 4 knobs(left  $\rightarrow$  right) are for Spinner, Conveyor, Prewet and Cross Conveyor. This requires a 4 knob console with an external direction switch to control the cross conveyor direction that is displayed with the RED dot at the bottom of the cross conveyor panel.

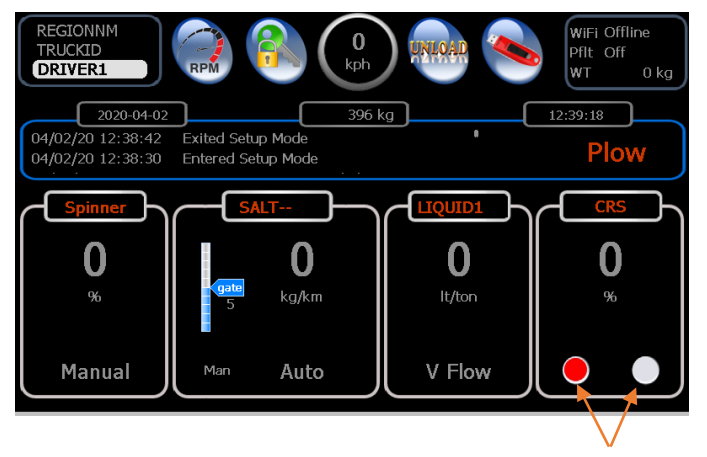

**Direction indicators** 

#### 2.12 (4 knob) Spreader + 3Boom Anti-icing + Cross Conveyor

The 4 knobs (left  $\rightarrow$  right) are for Spinner, Conveyor, Prewet and Anti-ice. The Up/Down arrows at the top left are for cross conveyor speed control. It has 4 external switches built in the armrest or a separate enclosure to switch booms On/Off and switch cross conveyor direction. When a boom is ON the color of the boom indication letter changes to RED.

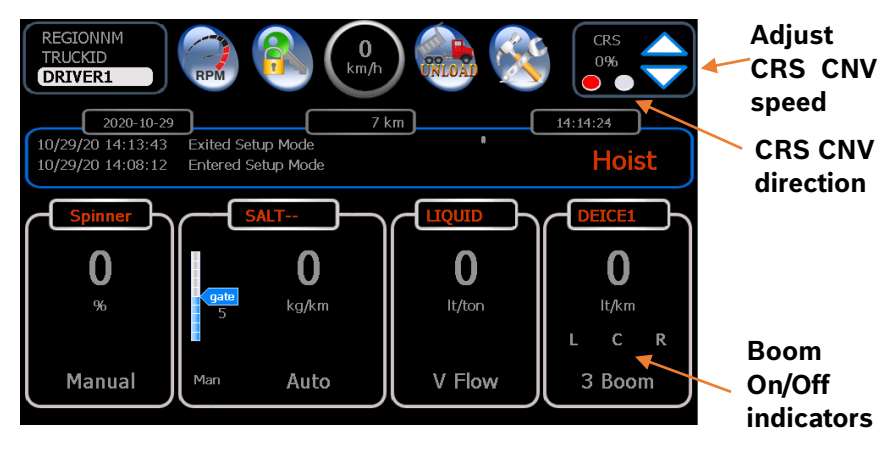

### **3** Selecting Profiles

Profiles allow the system to be configured in different ways. For example, you may have a profile for standard spreading operation, and another for anti-icing only. To select profiles, press and hold down in the truck information panel. If profiles are available, the menu shown below will pop up. Select a profile and then press "Apply Profile".

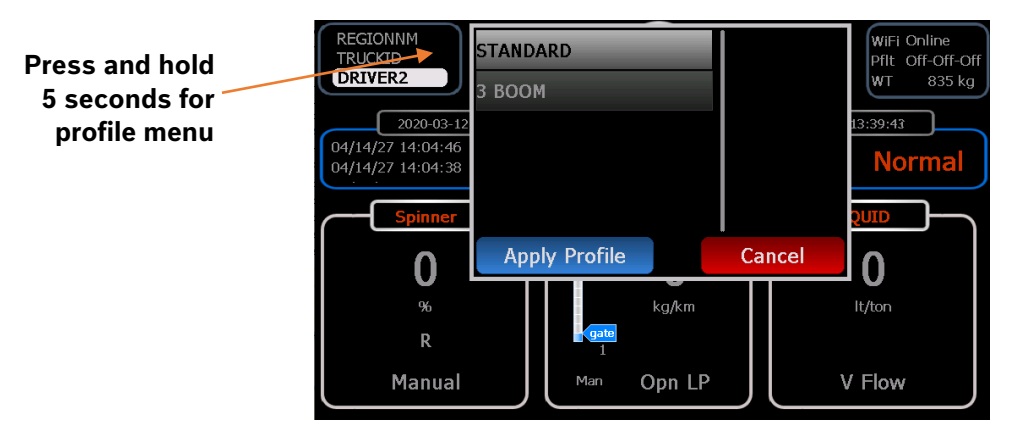

Note: You will need to reboot the system 2 times for changes to take effect.

## 4 Joystick Operation

Available only when equipped with a joystick Armrest Console. When the Deadman Trigger is pressed, the joystick screen will be shown. When the trigger is released, the screen reverts to the spreader layout. The PAUSE, BLAST and Power Float (PFloat, PFloat2) functions on joystick buttons can always be activated by pressing the button without pressing the Deadman trigger.

Note: The joystick will only operate while the Deadman Trigger is pulled. The default spreader or joystick screen is selectable on USER setup screen.

The oval buttons represent the push buttons on the handle of the joystick. When a joystick button is pushed, the proper mode or function activated (illuminated in red). The voice output feature audibly lets the operator know which mode has been selected.

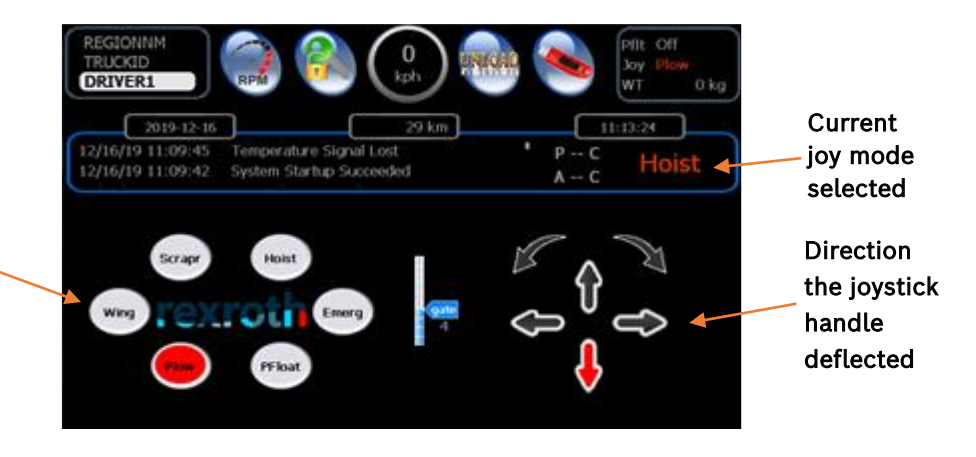

# 5 Data Retrieval & Clear Trip Summary

Two different types of data can be retrieved from the 660/661, Log data, and parameter data. To get log data, you must use a 660 USB LOG Key. Parameter data, which is information about the current configuration can be retrieved using a 660 USB PROGRAM Key. The system will detect the type of USB Key inserted, so when the USB icon is pressed, the appropriate data will be downloaded to the Key.

#### With a 'LOG DATA KEY' inserted

Press the 'USB' symbol to transfer the log data.

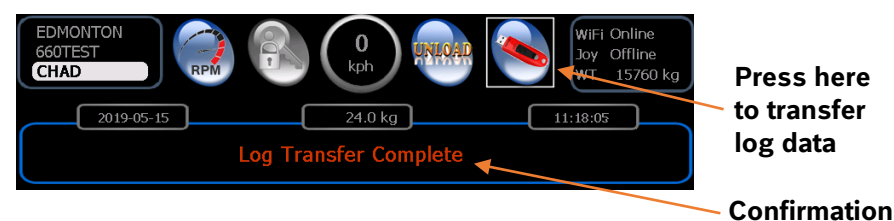

message

Bosch Rexroth Canada | March 2025 | Revision 4.0

#### With a 'PROGRAMMING KEY' inserted

Press the 'USB' symbol to transfer the parameter data.

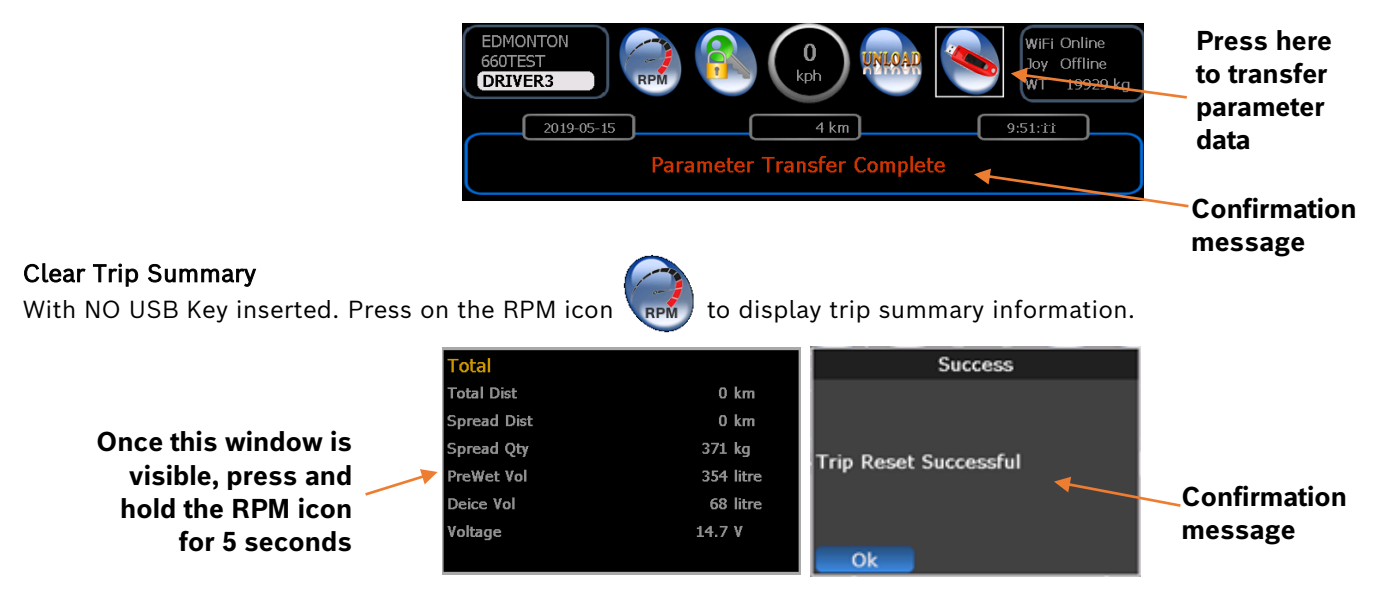

# 6 Set Up Error Messages

| Error Messages       | #  | Suggested Solution          | Warning Messages               | #  | Suggested Solution                    |
|----------------------|----|-----------------------------|--------------------------------|----|---------------------------------------|
| 01-BLAST TOO LONG    | 1  | Blast held too long         | 21-UNLOAD NOT ALLOWED          | 21 | Vehicle needs to be stationary        |
| 02-LIQ BLST TOO LONG | 2  | Liquid blast held too long  | 22-SYSTEM ERROR !!!            | 22 | Reboot, or re-flash                   |
| 03-OVER SPEED        | 3  | Slow down, reset max speed  | 23-NO RC,CHK FUSE/CONNECTION   | 23 | Comm failure between display and RC   |
| 04-ERR SPN OUTPUT    | 4  | Check cables, check coil    | 24-LIQUID BOOM OPERATION ERROR | 24 | Need at least one boom to work        |
| 05-ERR CONV OUTPUT   | 5  | Check cables, check coil    | 25-NO JOY1,CHK CONNECTION      | 25 | Comm failure between RC and Joy 1     |
| 06-ERR CRS1 OUTPUT   | 6  | Check cables, replace coil  | 26-NO JOY2, CHK CONNECTION     | 26 | Comm failure between RC and Joy 2     |
| 07-ERR CRS2 OUTPUT   | 7  | Check cables, replace coil  | 27-NO GATE POS SENSOR          | 27 | Check gate sensor, cable break        |
| 08-NO GRANULAR DET   | 8  | Load material, check sensor | 28-GATE CLOSED                 | 28 | Gate closed in READBACK mode          |
| 09-NO LIQUID DET     | 9  | Load material, check sensor | 29-NO SIMULATE                 | 29 | Speed Simulation mode stopped         |
| 10-NO GROUND SPEED   | 10 | Check cable/sensor          | 30-SPN UNDER APP               | 30 | Spinner not able to reach desired RPM |
| 11-NO CONV FEEDBACK  | 11 | Check cable/sensor          | 31-SOLID UNDER APP             | 31 | Rate or spd too hi, incorrect calib   |
| 12-NO WET FEEDBACK   | 12 | Check cable/sensor          | 32-PREWET UNDER APP            | 32 | Rate or spd too hi, incorrect calib   |
| 13-NO LIQ FEEDBACK   | 13 | Check cable/sensor          | 33-LIQ UNDER APP               | 33 | Rate or spd too hi, incorrect calib   |
|                      |    | ·                           | 37-GND SPD CALIBRATION         | 37 | Too few or no pulses, recalibrate     |

|                                                  |          | <i></i>                                                                                 |
|--------------------------------------------------|----------|-----------------------------------------------------------------------------------------|
| 26-NO JOY2,CHK CONNECTION                        | 26       | Comm failure between RC and Joy 2                                                       |
| 27-NO GATE POS SENSOR                            | 27       | Check gate sensor, cable break                                                          |
| 28-GATE CLOSED                                   | 28       | Gate closed in READBACK mode                                                            |
| 29-NO SIMULATE                                   | 29       | Speed Simulation mode stopped                                                           |
| 30-SPN UNDER APP                                 | 30       | Spinner not able to reach desired RPM                                                   |
| 31-SOLID UNDER APP                               | 31       | Rate or spd too hi, incorrect calib                                                     |
| 32-PREWET UNDER APP                              | 32       | Rate or spd too hi, incorrect calib                                                     |
| 33-LIQ UNDER APP                                 | 33       | Rate or spd too hi, incorrect calib                                                     |
| 37-GND SPD CALIBRATION                           | 37       | Too few or no pulses, recalibrate                                                       |
| 38-SPINNER CALIBRATION                           | 38       | Bad or no sensor                                                                        |
| 39-CONVEYOR CALIBRATION                          | 39       | Bad or no sensor                                                                        |
| 40-PREWET CALIBRATION                            | 40       | Too few pulses, or sensor failed                                                        |
| 41-LIQ CALIBRATION                               | 41       | Too few pulses, or sensor failed                                                        |
| 42-SPN CAL: WRONG CTRL MODE                      | 42       | Auto null not allowed for MAN mode                                                      |
| 43-CNV CAL:WRONG CTRL MODE                       | 43       | Auto-null or calibration not allowed                                                    |
| 44-PREWET CAL:WRONG CTRL MODE                    | 44       | Auto-null or calibration not allowed                                                    |
| 45-LIQ CAL:WRONG CTRL MODE                       | 45       | Check Anti-icing or CrsCnv modes                                                        |
| 46-CRS CNV CAL:WRONG MODE                        | 46       | Check Cross-Conv mode setting                                                           |
| 47-CALIBRATION ERROR                             | 47       | Check sensor, recalibrate                                                               |
| 48-CALIBRATION ERROR                             | 48       | Check sensor, recalibrate                                                               |
| 49-CALIBRATION ERROR                             | 49       | Check sensor, recalibrate                                                               |
| 70-CALIBRATION ERROR                             | 70       | Check sensor, recalibrate                                                               |
| 71-NO SPIN FEEDBACK                              | 71       | lf no sensor, set to manual<br>Check feedback sensor and cable                          |
| 72-SPN OVER APP                                  | 72       | Reduce spinner rate or lower ground speed                                               |
| 73-PREWET ANTI-ICING CHG<br>FORBIDDEN            | 73       |                                                                                         |
| 74-NO CHUTE POS SENSOR                           | 74       | Check chute sensor and cable                                                            |
| 83-WARNING: LOW OIL                              | 83       | Safely stop vehicle, check oil level                                                    |
| 84-WARNING: DUMP LIMIT<br>84-WARNING: AUTO RAISE | 84<br>84 | Dump body has reached limit, Lower to clear<br>Body is auto raising for specified time. |
| 85-WARNING: BODY UP                              | 85       | Dump body has reached up sensor, Lower to clear                                         |
|                                                  |          |                                                                                         |

| Error Messages                 | #  | Suggested Solution          |
|--------------------------------|----|-----------------------------|
| 01-SURDOSAGE TROP LONG         | 1  | Blast held too long         |
| 02-SURDOSAGE LIQUIDE TROP LONG | 2  | Liquid blast held too long  |
| 03-EXCÈS DE VITESSE            | 3  | Slow down, reset max speed  |
| 04-ERREUR SORTIE TOURNIQUET    | 4  | Check cables, check coil    |
| 05-ERREUR SORTIE CONVOYEUR     | 5  | Check cables, check coil    |
| 06-ERREUR SORTIE CRS1          | 6  | Check cables, replace coil  |
| 07-ERREUR SORTIE CRS2          | 7  | Check cables, replace coil  |
| 08-MANQUE DE MATÉRIEL          | 8  | Load material, check sensor |
| 09-MANQUE DE LIQUIDE           | 9  | Load material, check sensor |
| 10-AUCUNE VITESSE AU SOL       | 10 | Check cable/sensor          |
| 11-PAS DE SIGNAL DU CONVOYEUR  | 11 | Check cable/sensor          |
| 12-PAS DE SIGNAL PRÉ-TREMPAGE  | 12 | Check cable/sensor          |
| 13-PAS DE SIGNAL DE LIQUIDE    | 13 | Check cable/sensor          |

| Warning Messages                                          | #        | Suggested Solution                                                                      |
|-----------------------------------------------------------|----------|-----------------------------------------------------------------------------------------|
| 21-VIDER NON PERMIS                                       | 21       | Vehicle needs to be stationary                                                          |
| 22-ERREUR SYSTÈME !!!                                     | 22       | Reboot, or re-flash                                                                     |
| 23-PAS DE RC, VÉRIFIER FUSIBLE/<br>CONNEXION              | 23       | Comm failure between display and RC                                                     |
| 24- ERREUR D'OPÉRATION DE BUSE LIQUIDE                    | 24       | Need at least one boom to work                                                          |
| 25-PAS DE JOY1, VÉRIFIER CONNEXION                        | 25       | Comm failure between RC and Joy 1                                                       |
| 26-PAS DE JOY2, VÉRIFIER CONNEXION                        | 26       | Comm failure between RC and Joy 2                                                       |
| 27-PAS DE CAPTEUR DE PORTE                                | 27       | Check gate sensor, cable break                                                          |
| 28-PORTE FERMÉE                                           | 28       | Gate closed in READBACK mode                                                            |
| 29-PAS DE SIMULATION                                      | 29       | Speed Simulation mode stopped                                                           |
| 30-TOURNIQUET SOUS APPLICATION                            | 30       | Spinner not able to reach desired RPM                                                   |
| 31-SOLIDE SOUS APPLCATION                                 | 31       | Rate or spd too hi, incorrect calib                                                     |
| 32-PRÉ-TREMPAGE SOUS APPLICATION                          | 32       | Rate or spd too hi, incorrect calib                                                     |
| 33-LIQUIDE SOUS APPLICATION                               | 33       | Rate or spd too hi, incorrect calib                                                     |
| 37-ÉTALONNAGE VITESSE AU SOL                              | 37       | Too few or no pulses, recalibrate                                                       |
| 38-ÉTALONNAGE TOURNIQUET                                  | 38       | Bad or no sensor                                                                        |
| 39-ÉTALONNAGE CONVOYEUR                                   | 39       | Bad or no sensor                                                                        |
| 40-ÉTALONNAGE PRÉ-TREMPAGE                                | 40       | Too few pulses, or sensor failed                                                        |
| 41-ÉTALONNAGE LIQUIDE                                     | 41       | Too few pulses, or sensor failed                                                        |
| 42-ÉTALONNAGE TOURNIQUET: MAUVAIS MODE<br>CTRL            | 42       | Auto null not allowed for MAN mode                                                      |
| 43-ÉTALONNAGE CONVOYEUR: MAUVAIS MODE<br>CTRL             | 43       | Auto-null or calibration not allowed                                                    |
| 44-ÉTALONNAGE PRÉ-TREMPAGE: MAUVAIS MODE<br>CTRL          | 44       | Auto-null or calibration not allowed                                                    |
| 45-ÉTALONNAGE LIQUIDE: MAUVAIS MODE CTRL                  | 45       | Check Anti-icing or CrsCnv modes                                                        |
| 46-ÉTALONNAGE CONVOYEUR TRANSVERSAL:<br>MAUVAIS MODE CTRL | 46       | Check Cross-Conv mode setting                                                           |
| 47-CALIBRATION ERROR                                      | 47       | Check sensor, recalibrate                                                               |
| 48-ERREUR D'ÉTALONNAGE                                    | 48       | Check sensor, recalibrate                                                               |
| 49- ERREUR D'ÉTALONNAGE                                   | 49<br>•  | Check sensor, recalibrate                                                               |
| 70- ERREUR D'ÉTALONNAGE                                   | 70       | Check sensor, recalibrate                                                               |
| 71-PAS DE SIGNAL TOURNIQUET                               | 71       | lf no sensor, set to manual.<br>Check feedback sensor and cable                         |
| 72-TOURNIQUET APPLICATION DÉPASSÉ                         | 72       | Reduce spinner rate or lower ground speed                                               |
| 73-PRÉ-TREMPAGE ANTI-GLAÇAGE CHG INTERDIT                 | 73       |                                                                                         |
| 74-CAPTEUR POS SANS GOULOTTE                              | 74       | Check chute sensor and cable                                                            |
| 83-AVIS: BAS NIVEAU D'HUILE                               | 83       | Safely stop vehicle, check oil level                                                    |
| 84-AVIS: LIMITE DE BENNE<br>84-AVIS: AUTO-RELEVER         | 84<br>84 | Dump body has reached limit, Lower to clear<br>Body is auto raising for specified time. |
| 85-AVIS: CORPS EN HAUT                                    | 85       | Dump body has reached up sensor<br>Lower to clear                                       |